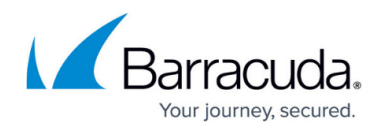

# How to Enable Azure Accelerated Networking

#### https://campus.barracuda.com/doc/96025986/

If the size of the virtual machine meets the requirements of Azure Accelerated Networking, you can enable it on existing devices. To deploy a CloudGen Firewall with Accelerated Networking initially enabled, see <u>How to Deploy a CloudGen Firewall from the Microsoft Azure Marketplace</u>. The following steps are necessary only on CloudGen Firewall firmware 8.0.0 and 8.0.1.

• Verify that your virtual machine size matches the requirements for Azure Accelerated Networking.

Azure Accelerated Networking creates, for each existing interface, a second interface for Accelerated Networking (one for the hv\_netvsc driver, and one for Mellanox). Use only every second interface in boxnet (e.g., eth0, eth2, eth4). On devices with DHCP enabled, eth0 is replaced with the DHCP interface. On DHCP-enabled devices, as well, use only every second interface (e.g., eth0, eth2, eth4).

#### Step 1. (Optional) Enable Azure Accelerated Networking

This step is necessary only if you did *not* deploy a CloudGen Firewall from the marketplace with initially enabled Azure Accelerated Networking.

On existing devices, Azure Accelerated Networking can be enabled only through the CLI.

- 1. Go to the Azure portal: <u>https://portal.azure.com</u>.
- Shut down the CloudGen Firewall virtual machine. If the machine was created in an a vailability set, all machines in this set must be shut down.
- 3. Open Azure CloudShell.

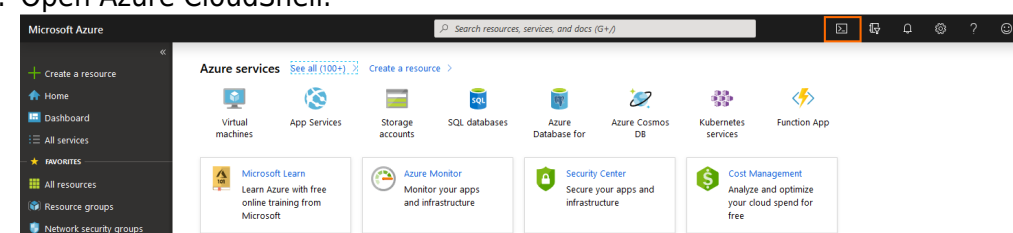

4. In the CloudShell, select **PowerShell** from the drop-down menu.

## Barracuda CloudGen Firewall

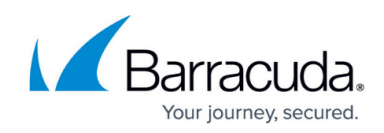

| Microsoft Azure                                                         |                                             |                                                 |                            |                                         | , services, and docs (          | (G+/)                               |                                       |                                            |
|-------------------------------------------------------------------------|---------------------------------------------|-------------------------------------------------|----------------------------|-----------------------------------------|---------------------------------|-------------------------------------|---------------------------------------|--------------------------------------------|
|                                                                         | Azure service                               | s See all (100+)                                | Create a resou             | rce >                                   |                                 |                                     |                                       |                                            |
| A Home                                                                  | •                                           |                                                 |                            | SQL                                     | refr.                           | $\supset$                           |                                       | <b></b>                                    |
| 🔜 Dashboard                                                             | Virtual                                     | App Services                                    | Storage                    | SQL databases                           | Azure<br>Database for           | Azure Cosmos                        | Kubernetes                            | Function App                               |
| E All services                                                          | machines                                    |                                                 | accounts                   |                                         | Database ioi                    | 00                                  | Services                              |                                            |
| FAVORITES  All resources  Resource groups Vetwork security groups       | Microso<br>Learn Ai<br>online tr<br>Microso | ft Learn<br>zure with free<br>aining from<br>ft | Azure<br>Monito<br>and inf | Monitor<br>or your apps<br>frastructure | Security<br>Secure<br>infrastru | / Center<br>your apps and<br>ucture | Cost M<br>Analyze<br>your clo<br>free | anagement<br>and optimize<br>oud spend for |
| PowerShell 🗸 🖑 ? 🔅 🕞                                                    | [] {} [>                                    |                                                 |                            |                                         |                                 |                                     |                                       |                                            |
| Requesting a Cloud Shell.Suc<br>Connecting terminal                     | ceeded.                                     | cint! con bo y                                  | sup from the               | choll                                   |                                 |                                     |                                       |                                            |
| VERBOSE: Authenticating to A<br>VERBOSE: Building your Azure<br>Azure:/ | Azure<br>e drive                            | .ipt C <del>airbe i</del>                       | luii 110 <del>48 che</del> |                                         |                                 |                                     |                                       |                                            |

5. Enter the following commands. Replace your network interface card and resource group name:

az network nic update --name <name\_of\_NIC> --resource-group <resource\_group\_name> --accelerated-networking true

| Microsoft Azure                                                                                    |                                |                          |                | 𝒫 Search resources      | , services, and docs ( | G+/)                    |                      | D                         |
|----------------------------------------------------------------------------------------------------|--------------------------------|--------------------------|----------------|-------------------------|------------------------|-------------------------|----------------------|---------------------------|
| «<br>+ Create a resource                                                                           | Azure services                 | <b>5</b> See all (100+)  | Create a resou | rce >                   |                        |                         |                      |                           |
| 🛧 Home                                                                                             | <b>\$</b>                      |                          |                | SQL                     | up?                    | $\geq$                  |                      | <i>«</i>                  |
| 🛄 Dashboard                                                                                        | Virtual                        | App Services             | Storage        | SQL databases           | Azure                  | Azure Cosmos            | Kubernetes           | Function App              |
| ∃ All services                                                                                     | machines                       |                          | accounts       | nts                     | Database for           | DB                      | services             |                           |
| - 🛧 FAVORITES                                                                                      |                                |                          |                |                         |                        |                         |                      |                           |
| 🗰 All resources                                                                                    | Learn Az                       | t Learn<br>ure with free | Monite         | Monitor<br>or your apps | Security               | center<br>your apps and | S Cost Ma            | anagement<br>and optimize |
| Resource groups                                                                                    | online tra                     | aining from              | and in         | frastructure            | infrastru              | icture                  | your clo             | oud spend for             |
| 🏮 Network security groups                                                                          | MICTOSO                        | t                        |                |                         |                        |                         | free                 |                           |
|                                                                                                    |                                |                          |                |                         |                        | ••                      |                      |                           |
| PowerShell 🗸   🕐 ? 🛞 [#<br>Requesting a Cloud Shell.Su<br>Connecting terminal                      | U () ()<br>Icceeded.           |                          |                |                         |                        |                         |                      |                           |
| MOTD: Scripts installed wit                                                                        | h 'Install-Scr                 | ipt' can be r            | un from the    | shell                   |                        |                         |                      |                           |
| VERBOSE: Authenticating to<br>VERBOSE: Building your Azur<br>Azure:/<br>PS Azure:\> az network nic | Azure<br>e drive<br>updatename | BarracudaCGFW            | -nic0-public   |                         | oup Campus             |                         | etworking <b>tru</b> | e                         |

- 6. Press **Enter** to run the command.
- 7. Open the network interface **Properties** to verify that it operates with Accelerated Networking.

### Barracuda CloudGen Firewall

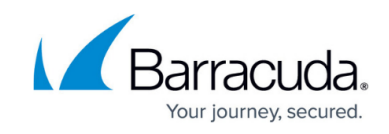

| BarracudaCGFW-nic0-p   | oublic - Properties    |
|------------------------|------------------------|
| ,⊃ Search (Ctrl+/)     | « MAC address          |
| Overview               | 00-0D-3A-2B-8F-B0      |
| Activity log           | Attached to            |
| 🗳 Access control (IAM) | BarracudaCGFW          |
| 🗬 Tags                 | Load balancers         |
| Settings               | -                      |
| IP configurations      |                        |
|                        | Accelerated networking |
| Network security group | On                     |

#### Step 2. Modify the Interfaces

Azure Accelerated Networking creates, for each existing interface, a second interface for Accelerated Networking (one for the hv\_netvsc driver, and one for Mellanox). Use only every second interface in boxnet (e.g., eth0, eth2, eth4). On devices with DHCP enabled, eth0 is replaced with the DHCP interface. On DHCP-enabled devices, as well, use only every second interface (e.g., eth0, eth2, eth4).

For every NIC added in Azure, the boxnet dynnet driver must be configured to create 2 interfaces.

- 1. Go to the Azure portal: <u>https://portal.azure.com</u> .
- 2. Start the CloudGen Firewall virtual machine.
- 3. Open Barracuda Firewall Admin and log into the CloudGen Firewall.
- 4. Go to **CONFIGURATION > Configuration Tree > Box > Network**.
- 5. Click Lock.
- 6. In the left menu, select **Interfaces**.
- 7. In the Network Interface Cards list, double-click the 10dynmod card.
- 8. Set the **Number of Interfaces** to **2**.

If your Barracuda CloudGen Firewall operates with more than one network interface card on Microsoft Azure, enter a multiple of two for the **Number of Interfaces**. For example, if 2 network interfaces are configured in Azure, configure 4 network interfaces as

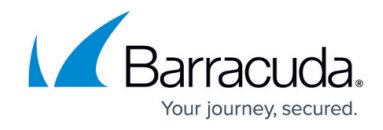

#### Number of Interfaces.

- 9. Click **OK**.
- 10. Click Send Changes and Activate.
- 11. Go to **CONTROL > Box > Network**.
- 12. Click Activate new network configuration and click Failsafe.

## Barracuda CloudGen Firewall

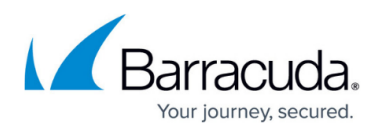

#### Figures

- 1. cloudshell.png
- 2. powershell.png
- 3. enable\_an.png
- 4. an\_true\_properties.png

© Barracuda Networks Inc., 2024 The information contained within this document is confidential and proprietary to Barracuda Networks Inc. No portion of this document may be copied, distributed, publicized or used for other than internal documentary purposes without the written consent of an official representative of Barracuda Networks Inc. All specifications are subject to change without notice. Barracuda Networks Inc. assumes no responsibility for any inaccuracies in this document. Barracuda Networks Inc. reserves the right to change, modify, transfer, or otherwise revise this publication without notice.